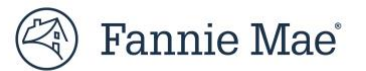

# **User Guide: How to Manage Multifactor Authentication**

Multifactor Authentication (MFA) requires users to log in with the correct User ID, password, and another form of authentication, such as identity confirmation through an authentication app or an email address. Access to Fannie Mae browser-based applications requires the use of MFA.

This guide explains how to access and manage MFA settings via Manage Multifactor Authentication page the including:

- How to access Manage MFA settings
- <u>Add MFA Verification Method</u>
- Delete MFA Verification Method
- <u>Change Preferred MFA Verification Method</u>
- <u>Change Device Nickname</u>

#### How to access Manage MFA settings

- 1. Log in to a Fannie Mae browser-based application.
- 2. Click **Manage MFA Settings** in the lower right-hand corner in any of the authentication screen. Don't make any entry in the boxes.
  - a. This example shows third party authenticator as the method initially chosen at set up.

| Check                                                                     | Your Third-Party                                               |
|---------------------------------------------------------------------------|----------------------------------------------------------------|
| Au                                                                        | uthenticator                                                   |
| Enter the code from the code from the the the the the the the the the the | your third-party authenticator app,<br>nen click Verify below. |
|                                                                           |                                                                |
|                                                                           | Verify                                                         |
|                                                                           | Verify Another Way                                             |

3. Verify MFA based on the authentication method initially chosen at set up for Manage MFA Settings. This example shows third party authenticator as the method chosen at set up.

| Verify to Manage MFA Settings                                                         |
|---------------------------------------------------------------------------------------|
| Enter the code from the authenticator app on your device,<br>then click Verify below. |
|                                                                                       |
| Verify                                                                                |
| Verify Another Way                                                                    |
| Need Help?                                                                            |

<u>Note:</u> Refer to **User Guide: How to Verify Multifactor Authentication** for more details on how to verify using a registered MFA verification method. The verification screen is slightly different from the screenshot in this User Guide, with **Verify to Manage MFA Settings** as header.

Keep in mind there is a daily limit of 10 codes for texts and phone calls.

4. Once successfully verified, the user is redirected to Manage Multifactor Authentication page.

| Manage Multifactor Authentication                                                                                             |                                                                                                    |                                                                            |  |
|----------------------------------------------------------------------------------------------------|----------------------------------------------------------------------------------------------------|----------------------------------------------------------------------------|--|
| Manage the methods you use to verify your identity when you log in to Fannie Mae applications.<br>+ Add a Verification Method |                                                                                                    |                                                                            |  |
|                                                                                                    | Email<br>Get an email with a security code<br>Device nickname   <del>yutte Stanniemen</del> com                                                         | Preferred verification method                                              |  |
|                                                                                                    | Third-Party Authenticator App<br>Get a code through an app such as Duo, Google or Microsoft<br>Authenticator.<br>Device nickname   google Edit          | <ul> <li>Preferred verification method</li> <li>X Delete method</li> </ul> |  |
|                                                                                                    | Text Message<br>Get a security code in a text message<br>Device nickname   SMS **** 4006 Edit<br>Phone number   + 1400000000000000000000000000000000000 | <ul> <li>Preferred verification method</li> <li>X Delete method</li> </ul> |  |

### **Add MFA Verification Method**

This section explains how to add an additional MFA verification method after the initial set up.

1. From the Manage Multifactor Authentication page, click Add a Verification Method.

| Note: Each user can only set up a maximum of 10 devices.                                                                                                    |                                                                                                    |                                                                            |  |  |
|----------------------------------------------------------------------------------------------------|----------------------------------------------------------------------------------------------------|----------------------------------------------------------------------------|--|--|
| Manage Multifactor Authentication Manage the methods you use to verify your identity when you log in to Fannie Mae applications.  + Add a Verification Method |                                                                                                    |                                                                            |  |  |
|                                                                                                    | Email<br>Get an email with a security code<br>Device nickname   <del>yetter Stannismen</del> com                                               | Preferred verification method                                              |  |  |
|                                                                                                    | Third-Party Authenticator App<br>Get a code through an app such as Duo, Google or Microsoft<br>Authenticator.<br>Device nickname   google Edit | <ul> <li>Preferred verification method</li> <li>X Delete method</li> </ul> |  |  |
| Ē                                                                                                    | Text Message<br>Get a security code in a text message<br>Device nickname   SMS ******** Edit<br>Phone number   + *********************         | ○ Preferred verification method<br>X Delete method                         |  |  |

2. Setup any authenticator method as needed

|                                                                                                    | Help Us Protect Your                                                                      |  |  |  |  |
|----------------------------------------------------------------------------------------------------|-------------------------------------------------------------------------------------------|--|--|--|--|
|                                                                                                    | Account                                                                                   |  |  |  |  |
| Choose a multifactor authentication method to verify your<br>identity when you login to to Fannie Mae applications. |                                                                                           |  |  |  |  |
|                                                                                                    | Third-Party Authenticator App Set Up                                                      |  |  |  |  |
|                                                                                                    | Get a code through a third-party app<br>such as Duo, Google or Microsoft<br>Authenticator |  |  |  |  |
|                                                                                                    | Text Message Set Up                                                                       |  |  |  |  |
| ,                                                                                                    | Get a security code in a text message                                                     |  |  |  |  |
| C                                                                                                    | Automated Phone Call Set Up                                                               |  |  |  |  |
|                                                                                                    | Get a security code in an automated phone call                                            |  |  |  |  |
|                                                                                                    | Go Back                                                                                   |  |  |  |  |
|                                                                                                    | Need Help?                                                                                |  |  |  |  |

**Note:** Refer to **User Guide: How to Set Up Multifactor Authentication** for more details on how to set up the MFA verification method.

3. Once successfully registered, select OK.

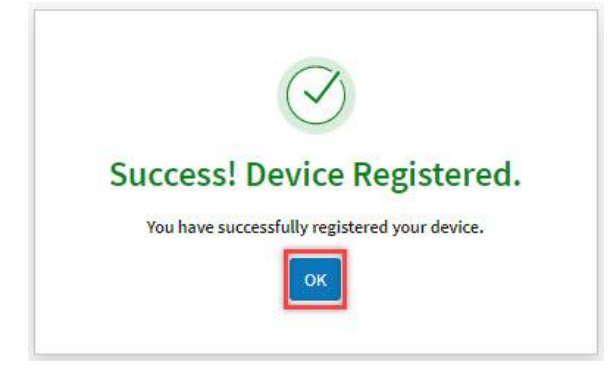

4. You will receive an email confirming your selection. You can make additional changes to MFA settings via Manage Multifactor Authentication screen or click "Continue to Application".

### **Delete MFA Verification Method**

This section explains how to delete an MFA verification method.

```
1. Select Delete method next to the MFA verification method you want to delete.
```

#### Note:

The user cannot delete the email method nor the method that is set as preferred verification method.

To delete the current preferred MFA verification method, refer to **<u>Change Preferred MFA Verification Method</u>** section to first set a different method as preferred.

| Manage Multifactor Aut<br>Manage the methods you use to verify your identity when yo<br>+ Add a Verification Meth                                             | chentication<br>u log in to Fannie Mae applications.<br>od                 |
|----------------------------------------------------------------------------------------------------|----------------------------------------------------------------------------|
| Email<br>Get an email with a security code<br>Device nickname   yuttitetaminamam                                                                              | Preferred verification method                                              |
| Third-Party Authenticator App         Get a code through an app such as Duo, Google or Microsoft         Authenticator.         Device nickname   google Edit | <ul> <li>Preferred verification method</li> <li>X Delete method</li> </ul> |
| Text Message     Get a security code in a text message     Device nickname   SMS 4111655 E                                                                    | <ul> <li>Preferred verification method</li> <li>X Delete method</li> </ul> |

2. Click **Delete Method** for the verification method to be deleted.

| Delete | Verification Method        |
|--------|----------------------------|
| Are yo | u sure you want to delete? |
|        | Cancel                     |
|        | Need Help?                 |

3. Select **OK** on the **Device Deleted** screen.

|          | Device Deleted                                                                    |
|----------|-----------------------------------------------------------------------------------|
| You have | deleted your multifactor authentication method for<br>logging in to your account. |
|          | Need Help?                                                                        |

- 4. The Manage Multifactor Authentication Screen will open. You can make additional updates or continue to application by clicking on the **Continue to Application** button.
- 5. You will receive a confirmation email for the deletion.

## **Change Preferred MFA Verification Method**

This section explains how to change the preferred MFA verification method.

1. Click the radio button next to the MFA verification method you want to set as preferred.

| Manage Multifactor Authentication Manage the methods you use to verify your identity when you log in to Fannie Mae applications. + Add a Verification Method |                                                                  |                                                                            |  |  |
|----------------------------------------------------------------------------------------------------|------------------------------------------------------------------|----------------------------------------------------------------------------|--|--|
| Get an email with a secu<br>Device nickname   year                                                                                                    | urity code                                                       | Preferred verification method                                              |  |  |
| Cet a code through an a Authenticator.                                                                                                    | nticator App<br>upp such as Duo, Google or Microsoft<br>gle Edit | ○ Preferred verification method                                            |  |  |
| Get a security code in a                                                                                                    | text message                                                     | <ul> <li>Preferred verification method</li> <li>X Delete method</li> </ul> |  |  |

2. Click Update on the Preferred Verification Method screen.

| Preferred Verification Method                                        |
|----------------------------------------------------------------------|
| Are you sure you want to update your preferred device? Cancel Update |
| Need Help?                                                           |

3. Click **OK** on the **Preferred Method Updated** screen.

| Preferred Method Updated                                                                          |
|---------------------------------------------------------------------------------------------------|
| You have changed your preferred multifactor authentication method for logging in to your account. |
| Need Help?                                                                                        |

- 4. The Manage Multifactor Authentication Screen will open. You can make additional changes or click **Continue to Application button** to continue to the Fannie Mae application.
- 5. You will receive a confirmation email.

## **Change Device Nickname**

This section explains how to change the device nickname.

1. Select **Edit** next to the device nickname you want to change.

| <b>Note:</b> You cannot change the device nickname for the email method.                                                                                                    |                                                                                                    |                                                                            |                                   |  |
|----------------------------------------------------------------------------------------------------|----------------------------------------------------------------------------------------------------|----------------------------------------------------------------------------|-----------------------------------|--|
| Manage Multifactor Authentication         Manage the methods you use to verify your identity when you log in to Fannie Mae applications.         + Add a Verification Method |                                                                                                    |                                                                            |                                   |  |
|                                                                                                    | Email<br>Get an email with a security code<br>Device nickname   y                                                                      | Preferred ver                                                              | ification method                  |  |
|                                                                                                    | Third-Party Authenticator App<br>Get a code through an app such as Duo, Google or M<br>Authenticator.<br>Device nickname   google Edit | O Preferred ver                                                            | ification method<br>Delete method |  |
| 2. E                                                                                                    | Text Message<br>Get a security code in a text message<br>Device nickname   Shorthouse and<br>Edit the Device Nickname, then select     | <ul> <li>Preferred ver</li> <li>X</li> <li>t Save.</li> </ul>              | ification method<br>Delete method |  |
| ᅳ                                                                                                    | Third-Party Authenticator App<br>Get a code through an app such as Duo, Google or Microsoft<br>Authenticator.                          | <ul> <li>Preferred verification method</li> <li>X Delete method</li> </ul> |                                   |  |

#### Note:

Device nickname | ABCD

The **Device Nickname** can contain numbers, letters, and the following special characters: space (), asterisk (\*), hyphen (-), underscore (\_), and apostrophe ('). The maximum length is 30 characters.

3. The Manage Multifactor Authentication Screen will open. You can make additional changes or click **Continue to Application button** to continue to the Fannie Mae application.